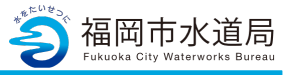

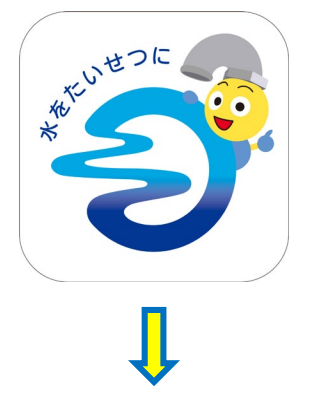

# アプリの起動

アプリインストール時に追加されたアイコンを タップし、アプリを起動します。 起動するとログイン画面が表示されます。

| 🌍 福岡市水道局アプリ                                                                            |
|----------------------------------------------------------------------------------------|
|                                                                                        |
| ロクイン<br>*:必須入力                                                                         |
| メールアドレス *                                                                              |
| メールアドレス                                                                                |
| パスワード *                                                                                |
|                                                                                        |
| ログイン >                                                                                 |
| 利用者登録                                                                                  |
|                                                                                        |
| 1,20-F@SARS                                                                            |
| パスワードを入力する際は、「大文字」・「小<br>文字」を間違えないようにしてください。<br>パスワードを9回連続間違えるとロックがカット<br>ますのでご注意ください。 |
|                                                                                        |

「利用者登録」をタップします。

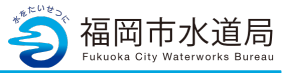

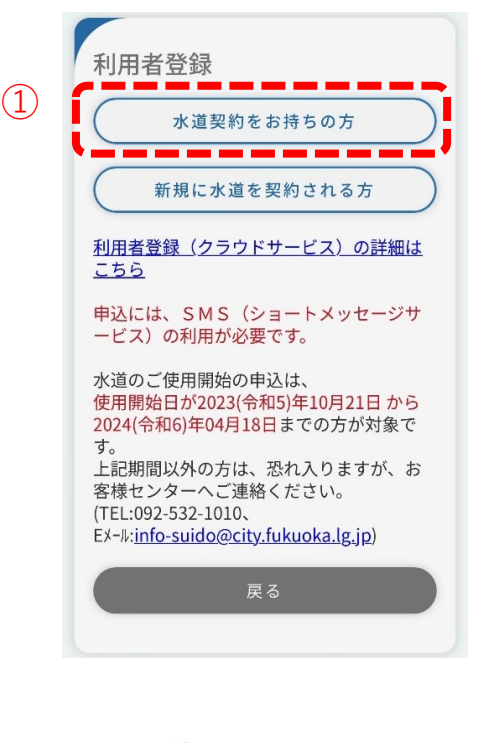

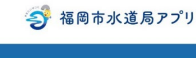

利用規約

(2)

サービスのご利用には利用規約への同意が必要 です。 以下の規約に同意いただける場合は「同意す

る」にチェックをして登録ボタンを押してくだ さい。

サービス利用規約

福岡市水道局アプリ利用規約(以下「本規 約」といいます。)は、福岡市水道局(以 下「本局」といいます。)が提供する「福 岡市水道窓口クラウドサービス」(以下「 本アプリ」といいます。)の利用条件等を 定めるものです。本アプリをご利用される 皆さま(以下、「ユーザー」といいま す。)には本規約に従って、本アプリをご 利用いただきます。 . . . . ── 同意する \* ※建物全体を一括して検針する一括検針の共同 住宅にお住まいの方については、本サービスを ご利用いただくことができません。使用開始や 中止のご連絡は管理会社などへご連絡くださ い。 登録

利用者登録

現在、水道を契約されている方で、アプリの 新規登録を行う方の利用者登録手順を説明します。

①「水道契約をお持ちの方」ボタンをタップし、
 利用規約画面を開きます。

②利用規約画面のサービス利用規約を確認します。

同意される場合は、「同意する」にチェックを入れ、 「登録」ボタンをタップしてください。 ※「同意する」にチェックを入れると「登録」ボタン が青色に代わり、タップ可能な状態になります。

| 意する * |  |
|-------|--|
| 登録    |  |

「登録」ボタンをタップすると、メールアドレス 登録画面が開きます。

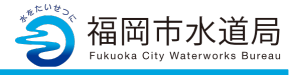

|   | 🌍 福岡市水道局アプリ                                                                                                    |
|---|----------------------------------------------------------------------------------------------------|
|   | メールアドレス登録                                                                                                    |
|   | *:必須入力<br>登録するメールアドレスを入力して登録ボタン<br>を押してください。                                                                         |
| D | メールの受信設定をしている場合は<br>「info@suido-madoguchi-fukuoka.jp」から<br>のメールを受信できるように設定してくださ<br>い。<br><b>メールアドレス *</b><br>メールアドレス |
|   | 登録                                                                                                    |
|   | ~~                                                                                                    |

(1

| 1  |                                              |
|----|----------------------------------------------|
|    | メールアドレス認証                                    |
|    | *:必須入力                                       |
|    | ご登録のメールアドレスに届いた認証コードを<br>入力して、認証ボタンを押してください。 |
|    | メールアドレス: sample@sample.sample                |
| 2) | 有効期限: 認証コードの有効期限は24時間で<br>す。                 |
|    | 認証コード *                                      |
| j  | (例)123456                                    |
|    |                                              |
| į  | 認証                                           |
|    |                                              |
|    | ළ G                                          |
|    |                                              |

## メールアドレス登録

①メールアドレスを入力し「登録」ボタンを
 タップします。登録可能なメールアドレスの場合、
 下記メッセージが表示され、入力されたメールアドレス
 宛に認証コードが送信されます。

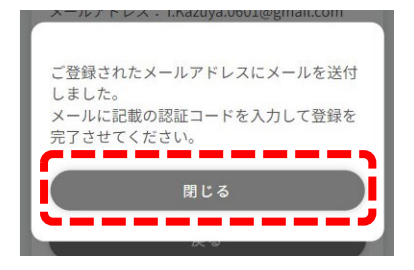

メッセージの「閉じる」ボタンをタップすると、 メールアドレス認証画面が開きます。

※利用者登録完了後、登録したメールアドレ ス宛に利用者登録完了のお知らせや、その他 アプリに関するメールが送信されます。

※既に登録されているメールアドレスの場合、 下記メッセージが表示されます。 他の有効なメールアドレスを登録ください。

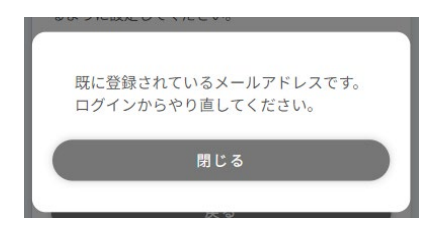

②登録したメールアドレスに届いている 認証コードを入力し「認証」ボタンをタップします。 タップすると、下記にメッセージが表示されます。

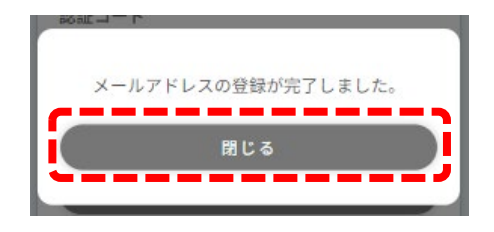

「閉じる」をタップすると、利用者登録画面が開きます。

※メールアドレスを変更したい場合は「戻る」ボタンをタップしてください。 メールアドレス登録画面に戻るため、希望のメールアドレスを登録してください。 登録後、新しい認証コードが送信されます。

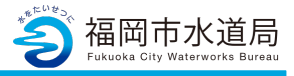

🌍 福岡市水道局アプリ

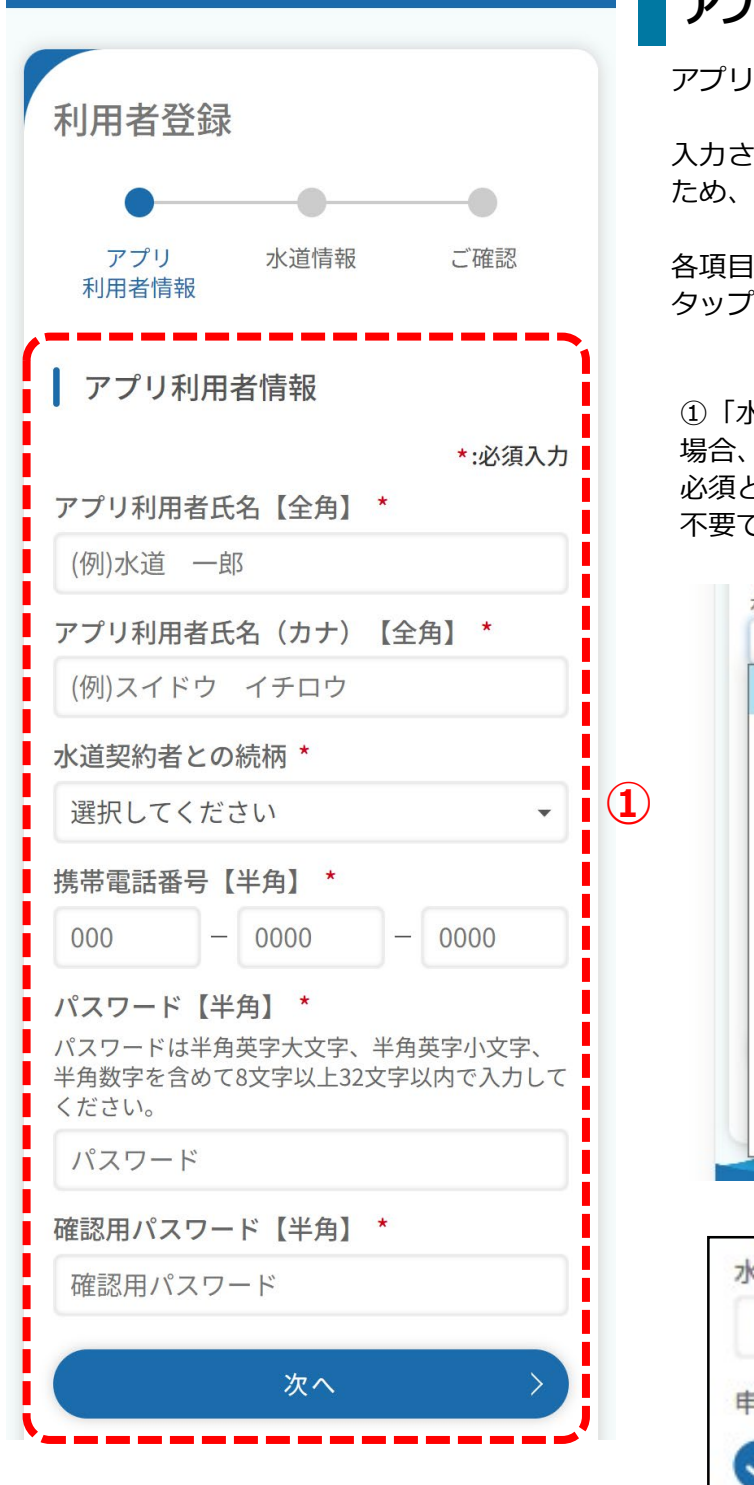

# アプリ利用者情報の入力

アプリ利用に関する情報を入力します。

入力された携帯電話番号宛に認証コードを送信する ため、有効な携帯電話番号を入力ください。

各項目入力後、「次へ」ボタンをタップします。 タップすると利用者登録画面(水道情報)が開きます。

 「水道契約者との続柄」で『本人以外』を選択した場合、アプリの登録には水道契約者様の同意が 必須となります。本人を選択した場合は、チェックは 不要です。

| 選択してください | • |
|----------|---|
| 選択してください |   |
| 本人       |   |
| 管理会社     |   |
| 不動産会社    |   |
| 大家       |   |
| 管理人      |   |
| 家族       |   |
| 友人       |   |
| 水道工事店    |   |
| その他      |   |

| 水道契約者 | との続柄*         |     |
|-------|---------------|-----|
| 家族    |               | *   |
| 申込みは、 | 水道契約者の同意が必要です | t * |
| ✓ 契約  | 者の同意あり        |     |

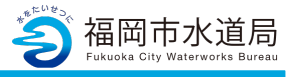

斜 福岡市水道局アプリ 水道情報の入力 現在契約中の水道に関する情報を入力します。 利用者登録 お手持ちの「ご使用水量等のお知らせ」等を 確認の上、入力ください。 各項目入力後「確認」ボタンをタップします。 アプリ 水道情報 ご確認 タップすると、確認画面が開きます。 利用者情報 水道情報 ①アプリ利用者と水道契約者が異なる場合は、 「アプリ利用者と水道契約者が異なる場合」に I \*:必須入力 チェックを入れてください。 L その後、契約者自身の氏名を入力ください。 アプリ利用者と水道契約者が異なる場 L 슴 アプリ利用者と水道契約者が異なる場 · 合 1 (2) お客さま番号【半角】\* 999999 9 99 9 9 契約者氏名【全角】\* (例)水道 次郎 現在の支払方法\* 契約者氏名(カナ)【全角】\* 選択してください (例)スイドウ ジロウ 水道局に届け出ている電話番号を入力してく ださい。【半角】\* お客さま番号【半角】\* 000 0000 0000 L ② 「ご使用水量等のお知らせ」等に印字されている。 I 確認 お客さま番号を入力ください。 \_ \_ \_ \_ \_ \_ ※P6参照 戻る ※お客さま番号が欠けて見える場合 画面の表示設定によっては、数字が欠けて見える 場合があります。その場合は、お手数をお掛けし ますが、画面を横にして入力内容のご確認をお願い します。(登録上は問題ありません。)

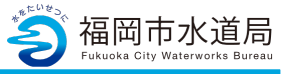

| ご使用水量等のお知らせ                   |                                             |  |
|-------------------------------|---------------------------------------------|--|
| 〇年 1 <sub>月検針分</sub><br>水道 太郎 | <b>お客さま番号</b><br>12345678901                |  |
| 口径(m) 用途 下                    | と道ご使用状況下水道使用料算定根拠                           |  |
| 20 家事用                        | 有 水道使用量                                     |  |
| 前回検針日 今回検針日 お支                | 払い方法 振替日・納開限                                |  |
| 11月4日 1月 4日 口」                | 至振替制 1月 28日                                 |  |
| 戸数換算(共同住宅等)                   | の場合の料金対象巨数等                                 |  |
| <u> 大西戸数・事業場数 日径 2</u> 13mm 2 | <u>との内訳(戸数・事業場数)</u><br>10mm 25mm 40mm 50mm |  |
| 今回指針                          | 226 📹                                       |  |
| (一)前回指針                       | 178 🖬                                       |  |
| (+)取替水量                       | m                                           |  |
| 今回ご使用水量 6                     | <b>⊟ 1 1 1 1 1 1 1 1 1 1</b>                |  |
| 水道料金(円)                       | 3,848 ( 804 )                               |  |
| 下水道使用料(円)                     | 6, 956 ( 632 )                              |  |
| 合計金額(円) 1                     | 5,804 ( 1,436 )                             |  |
| <b>参考</b>                     |                                             |  |
| 前回ご使用水量                       | 49 ml                                       |  |
| 昨年同月ご使用水量                     | 47 mi                                       |  |
| 備考 水道ヒル 501                   |                                             |  |
| (お問い合わせ先)                     |                                             |  |
| 〇〇営業所                         | <u># # # 999</u>                            |  |
| お問い合わせなどは営業時間内(月曜日~金          | <b>星日の午前9時~午後5時)にお願いします。</b>                |  |
| メーターの検針は2か月ごとに伺います            |                                             |  |
|                               |                                             |  |
| 水道料金                          | 等領収書                                        |  |
| 水追 太郎                         | 様                                           |  |
| 0年11月検針分 1                    | 9я 4 🔐 11я 4 п                              |  |
| お客さま番号 123456/890             | 1 振替日 11月 30日                               |  |
|                               |                                             |  |
| 水道料金(円)                       | 9,115 ( 828 )                               |  |
| 下水道使用料(円)                     | 7,163 ( 651 )                               |  |
| 合計金額(円)                       | 16, 278 ( 1, 479 )                          |  |
| ご使用水量                         | 49 m                                        |  |
| 上記のとおり銀収しました。                 | 富岡市水道事業管理者                                  |  |
| このお知らせ票で集金するこ                 | とはありません。                                    |  |

| お安さま釆旦の印字符画 | F |
|-------------|---|
| の谷さよ笛ちの叩子固片 | Л |

(左)令和5年12月までの様式

(下)令和6年1月以降の様式

| ご使田水 景等(のお知らせ 合和 6年 1)<br>お客さま番号 1-0-000001-0-10                                                                                                    | 月 検針分 <sup>発行日: 令和 6年 1月15</sup>                                                                                                    | H 水道料金等領収書<br>(口座振替·自動払込用)<br>氏名 福水 太郎 様                                                                                                    |
|----------------------------------------------------------------------------------------------------|----------------------------------------------------------------------------------------------------|----------------------------------------------------------------------------------------------------|
| 今回ご使用水量     22 m     (-) 前回新針     (-) 前回新針     (+) 皮膚水量     今回ご請求金額     4,877 m     ( 4433     「下水道使用料     うち下水     うち下水                                                                                                    | 758<br>736<br>0         今回ご使用目数         前回検針日 11月15日           736<br>0         61         中回検針日 1月15日           736<br>(円)         2,585         10冬村傘(235           \$(円)         2,292         10冬村傘(235           \$(根表)         2,084         208           \$(400)         0         0                                                                                                    | 今和5年11月検針分 振 替 日 12月8日前回検針日 9月15日 今回検針日 11月15日<br>方案さま番号 1-0-000001-0-10<br>ご使用水量 20 m <sup>2</sup><br>米道料金(円) 2,244<br>下土海理用52 (円) 2,244<br>(10 気料金(1) 262) |
| <sup>振贊日 納期限</sup> 令和 6年 2月 8日                                                                                                    | お支払い方法<br>口座振替<br>発行日時点でのお支払い方法です。                                                                                                    | 10 3対象(178)           うち下水(税抜)           うち再生水(税抜)           0                                                                                               |
| 前回ご使用水量 20 m<br>昨年同月ご使用水量 23 m<br>□部始算(1日(にご笑)の場合の料合料像三数第                                                                                                    | 用途<br>家事用 ご使用状況 有<br>使用料算定根拠 水道使用量<br>ご使用水量 22                                                                                                    | 合計(円)     4,202       (     382)       上記のとおり鎖収しました。     福岡市水道事業管理者                                                                                          |
| 小型の後くの中にというの中述の中での中での         人間一致後         人間一致後         人間一致後         人間一致後         人間一致後         人間回り後         人間回り後         人間回り後         人間回り後         人間回り後         人間回り後         人間回り後         人間回り後         人間回り後         人間回り後         人間回り後         人間回り後         人間回り         人間回り         人間日         人間日 | 単         二         二 <th1< th=""> <th1< th=""> <th1< th=""> <th1< th=""></th1<></th1<></th1<></th1<> |                                                                                                    |
| このお知らせどなどは各無が用いて小幅は、主が通しの下部<br>メーターの検討は全か月ごとに聞います。<br>このお知らせ票で集金することはありません。<br>金額欄の())内は、うち消費税及び地方消費税相当額で                                                                                                    | 1907-16007 にお願いします。<br>福岡市水道局 福岡市水道事業管理<br>す。 登録番号 T680002000007                                                                                                    |                                                                                                    |

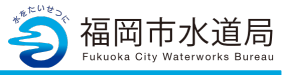

参福岡市水道局アプリ

| -                  | •              |         |
|--------------------|----------------|---------|
| アプリ<br>利用者情報       | 水道情報           | ご確認     |
| 水道情報               |                |         |
|                    |                | *:必須入力  |
| ) アプリ利<br>合        | 用者と水道契約        | 者が異なる場  |
| お客さま番号             | 【半角】 *         |         |
| 9 - 9 -            | 999999 -       | 9 - 99  |
| 現在の支払方法            | *              |         |
| 選択してくだ             | さい             | •       |
| 水道局に届け出<br>どさい。【半角 | ている電話番号<br>】 * | 号を入力してく |
| 000 -              | 0000           | - 0000  |
|                    | 確認             | >       |
|                    |                |         |

# 水道情報の入力

③「現在の支払い方法」では下記3つをお選びい ただけます。 口座振替/納付書/クレジット

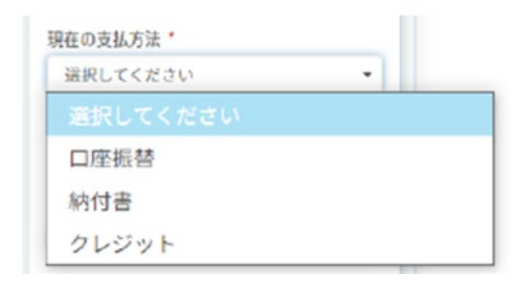

④水道局に届けている電話番号を入力し、 内容に間違いがなければ確定ボタンをタップします。

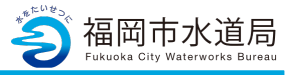

🜍 福岡市水道局アプリ 利用者登録 水道情報 アプリ ご確認 利用者情報 以下の入力内容でお間違いなければ、 登録ボタンを押してください。 (1) 修正 アプリ利用者情報 アプリ利用者氏名 福水 フク アプリ利用者氏名(カナ) フクスイ フク 水道契約者との続柄 家族 申込みは、水道契約者の同意が必要です 契約者の同意あり 携帯電話番号 000-0000-0000 2) 水道情報 修正 契約者氏名 福水 フク 契約者氏名 (カナ) フクスイ フク お客さま番号 1-2-345678-9-01 現在の支払方法 納付書 水道局に届け出ている電話番号を入力して ください。 000-0000-0000 3) 登録 戻る

## 入力内容のご確認

①アプリ利用者情報で入力した内容を確認します。 「修正」ボタンをタップすることで、利用者登録画面 に戻り、修正することができます。

②水道情報で入力した情報を確認します。 「修正」ボタンをタップすることで、利用者登録画面 に戻り、修正することができます。

③内容を確認していただき、問題なければ「登録」 ボタンをタップします。タップすると 下記メッセージが表示されます。

ご登録された携帯電話番号にショートメッ セージを送付しました。メッセージに記載 の認証コードを入力して登録を完了させて ください。 閉じる

利用者登録画面(アプリ利用者情報)で入力いただ いた携帯電話番号宛に認証コードが送信されます。 「閉じる」ボタンをタップするとSMS認証画面が 開きます。

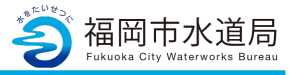

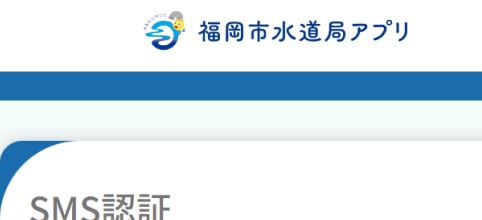

|   | <ul> <li>-ドを入力して認証ボタンを押してください。</li> <li>携帯電話番号: 000-0000-0000</li> <li>有効期限:認証コードの有効期限は24時間です。</li> <li>認証コード *</li> <li>(例)123456</li> </ul> |
|---|----------------------------------------------------------------------------------------------------|
| 5 | 認証<br>携帯電話番号の変更                                                                                                    |

## SMS認証

④登録いただいた携帯電話番号宛に届いている
 認証コードを入力し、「認証」ボタンをタップします。
 認証コードが正しければ、下記メッセージが表示されます。

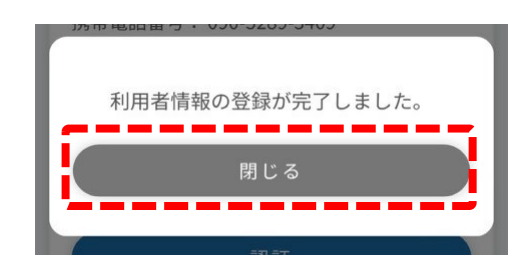

メッセージの「閉じる」ボタンをタップすると ログイン画面が開きます。

⑤携帯電話番号を変更する場合は、「携帯電話番号の 変更」ボタンをタップします。 タップすると、携帯電話番号変更画面が開きます。 変更したい携帯電話番号を入力し「変更」ボタンを タップすることで認証コードが再送されます。

※登録したメールアドレス宛に申込手続き開始の お知らせが届きます。

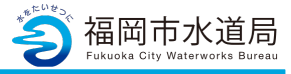

|   | 🌍 福岡市水道局アプリ                                                       |
|---|-------------------------------------------------------------------|
| 1 | <b>ログイン</b><br>*:必須入力<br>メールアドレス *<br>メールアドレス<br>パスワード *<br>パスワード |
|   | ログイン >                                                            |
|   | 福水フク様                                                             |
|   | 水道局からのお知らせ<br>2023/12/05 未読 NEW<br>福岡市水道局アプリ利用者登録完了のお知<br>らせ      |
|   |                                                                   |
| 2 |                                                                   |

# アプリへのログイン

 ①前ページまでで登録した「メールアドレス」
 「パスワード」を入力し、「ログイン」ボタンを タップすると、アプリヘログインが可能となります。

※この時点では仮登録中のため詳細を 確認することが出来ません。

※利用者登録を行ってから、アプリの機能が 利用可能となるまでに、1~3営業日を要します。

②利用登録の1~3営業日後、下記「お知らせ」に 通知が届きます。この通知が届いたら、アプリの機能 が利用可能となります。

※登録内容に誤りがないかご確認下さい。